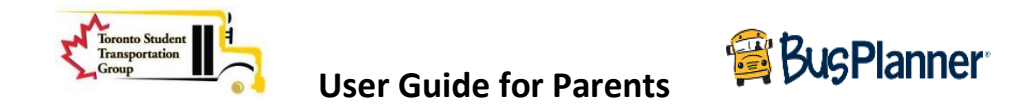

## Website: https://busplannerweb.torontoschoolbus.org

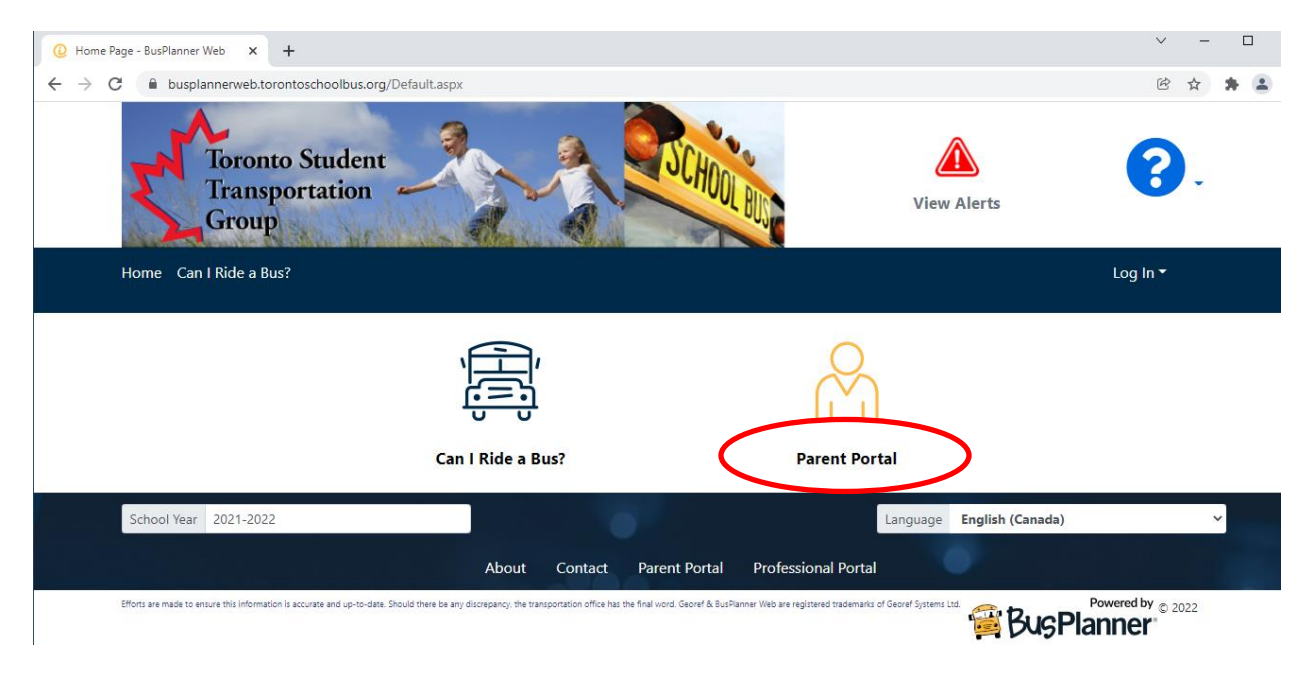

### Click on Parent Portal.

Log In if you have already created an account otherwise click on "Create Account"

| ② BusPlanner Web - BusPlanner W∈ × +                                                                                                    | ~        | =         |
|----------------------------------------------------------------------------------------------------|----------|-----------|
| ← → C 🔒 busplannerweb.torontoschoolbus.org/Login?ReturnUrl=%2FSubscriptions%2FChildTransportInfo                                                                                                    | Ê        | ☆ 🛸       |
| Toronto Student<br>Transportation<br>Group                                                                                                    | ?        | •         |
| Home Can I Ride a Bus?                                                                                                    | Log In 🔻 |           |
| Log In<br>Email<br>Password<br>Remember me                                                                                                    |          |           |
| Efforts are made to ensure this information is accurate and up-to-date. Should there be any discrepancy, the transportation office has the final word. Georef & BusPlanner Web are registered trademarks of Georef Systems Ltd. |          | v         |
|                                                                                                    |          |           |
| Toronto Student                                                                                                    | Planne   | <b>;r</b> |

Enter you email address and follow the password requirements to create a new account.

Select "I'm not a robot" and click on "Submit"

| L               |                                          |                 |
|-----------------|------------------------------------------|-----------------|
| •               | Create Account                           | < Liew A        |
|                 | Password Requirements                    | View A          |
|                 | Length : 8                               |                 |
|                 | At least one number or special character |                 |
|                 | At least one number                      |                 |
|                 | At least one lower case letter           |                 |
|                 | At least one upper-case letter           |                 |
|                 | Email                                    |                 |
|                 |                                          |                 |
|                 | Deserveral                               |                 |
|                 | Password                                 |                 |
|                 |                                          |                 |
|                 | Confirm Password                         |                 |
| d?              |                                          |                 |
|                 |                                          |                 |
| ¢               | l'mpot a robot                           |                 |
| p-to-date. Shou | Submit Close                             | of Georef Syste |
|                 |                                          | juage           |

You will receive an email from <u>scheduledJobs.BusPlanner@tcdsb.org</u> and click on "**confirm**" to receive notification emails.

NOTE: Check your SPAM or JUNK folder if the e-mail does not arrive in your INBOX

Enter your credentials (Email address and Password) on the parent portal and click on "Log in"

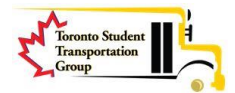

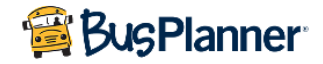

| Toronto Student<br>Transportation<br>Group     | CHOOL BUS |
|------------------------------------------------|-----------|
| Home Can I Ride a Bus?                         |           |
| Log In<br>Email<br>@gmail.com                  |           |
| Password                                       |           |
| ······                                         |           |
| Remember me                                    |           |
| Log In Forgot Your Password?<br>Create Account |           |

Click on "Add Student" on the next screen and enter the student information. Click on "Add Student"

| Foronto Student<br>Transportation               | Add Student                               | ×       |
|-------------------------------------------------|-------------------------------------------|---------|
| Froup                                           | OEN # (Found on your child's report card) |         |
| :▼ Parent▼                                      | 123456789                                 |         |
|                                                 | Birth Date                                |         |
| Students                                        | 2009-04-01                                |         |
|                                                 | Street Number                             |         |
| $\left( \begin{array}{c} 0 \end{array} \right)$ | 234                                       |         |
| (À)                                             | School                                    |         |
|                                                 | GRACEDALE PS - 186 GRACEDALE BLVD         | ⊗ -     |
| Add Student                                     | Add Student                               | Close   |
| Transportation<br>Group                         | Bug                                       | Planner |

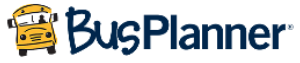

**NOTE:** Add OEN # (9-digit Ontario Education Number student ID without hyphens), Birth Date (format YYYY-MM-DD), Street Number only of your home street (not the street name) and School name.

If you get "Invalid login information" message, then please confirm the information entered is correct.

For **Kindergarten students**, you will have to wait to get your OEN #. You will not be able to set up a student without the OEN #

The student Transportation information is displayed once the student is added successfully.

# **My Students**

| <b>School</b><br>GRACEDA | LE PS - 186 GRACEDALE BLVD               | Grade<br>3 | Eli<br>Bu   | <b>igibility</b><br>Issed       | <b>Travel Code</b><br>DIST: Eligible due<br>to Distance | Met at B<br>No | us   |
|--------------------------|------------------------------------------|------------|-------------|---------------------------------|---------------------------------------------------------|----------------|------|
| o School                 |                                          |            |             |                                 |                                                         |                |      |
| Time                     | Stop                                     | Day        | Route       | Operator                        | Starting                                                | Ending         | Seat |
| 7:39<br>AM               |                                          | AM Pickup  | CSW045<br>1 | Switzer Carty (905)<br>361-1084 | ) 2021-09-<br>09                                        |                | 4C   |
| 7:54<br>AM               | SCH: GRACEDALE PS -186<br>GRACEDALE BLVD | AM Dropoff | CSW045<br>1 | Switzer Carty (905)<br>361-1084 | ) 2021-09-<br>09                                        |                | 4C   |
| From Scho                | ool                                      |            |             |                                 |                                                         |                |      |
|                          |                                          | Time Of    |             |                                 |                                                         |                |      |
| Time                     | Stop                                     | Day        | Route       | Operator                        | Starting                                                | Ending         | Seat |
| 2:45<br>PM               | SCH: GRACEDALE PS -186<br>GRACEDALE BLVD | PM Pickup  | CSW045<br>1 | Switzer Carty (905)<br>361-1084 | ) 2021-09-<br>09                                        |                | 4C   |
| 2:56<br>PM               |                                          | PM Dropoff | CSW045<br>1 | Switzer Carty (905)<br>361-1084 | ) 2021-09-<br>09                                        |                | 4C   |

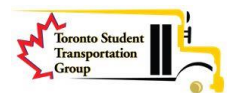

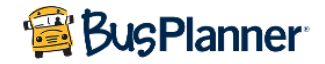

# Click on "My subscriptions" My Students

| Name                    |             |                  |                 |
|-------------------------|-------------|------------------|-----------------|
|                         |             | × <b>_</b> -     |                 |
| → 😭 Transportation      |             |                  |                 |
| • <b>()</b> Information |             |                  |                 |
| To PDF                  |             | Ŕ                |                 |
| Add Student             | My Students | My Subscriptions | Where's My Bus? |

Confirm "Receive General Notices" is checked to receive alert messages and click on "Save Changes"

# Current School School GRACEDALE PS - 186 GRACEDALE BLVD Add a School General Notices

General Notices are alerts that are intended for all subscribers, not specific schools or routes.

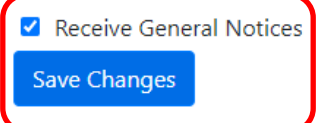

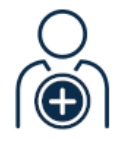

Add Student

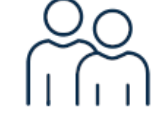

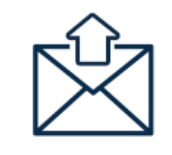

My Subscriptions

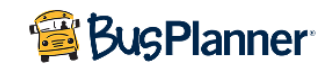

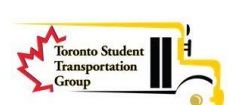

My Students

**NOTE: "Where's my bus?"** tab will allow you to see the bus in real time if the bus operator has the correct vehicle attached to your route.

If you need help setting up or accessing the site, please send an e-mail to <a href="support@torontoschoolbus.org">support@torontoschoolbus.org</a>

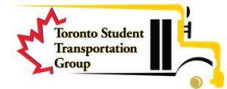

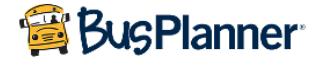